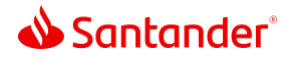

## **Online Banking Enrollment**

- 0:01 With online banking, you can access your account information and bank from almost anywhere.
- 0:07 Here's how to enroll:
- 0:12 Start by clicking the login button on santanderbank.com. Then choose " Enroll now" in the login window.
- 0:18 To verify your account, you'll need your:
  - Account number or Debit, Credit, or ATM Card
  - As well as your Social Security Number or Date of Birth
- 0:27 For your security, we'll text a one-time passcode to the phone number linked to your account.
- 0:31 Once you've been verified, create a user ID and password to finish the enrollment.
- 0:36 Your login credentials can also be used to enroll in mobile banking on the Mobile Banking App.
- 0:42 Now it's time to log in and set up your account.
- 0:46 Enter the user ID and password you just created.
- 0:51 Read and agree to the disclosures.
- 0:53 Then choose how you want to receive your statements. You can always change this later in the Customer Services Section of Online Banking.
- 1:00 Once Online Banking is successfully set up, you can conveniently pay bills, view your statements, set up transfers, and manage all your Santander accounts whenever you'd like, wherever you want.

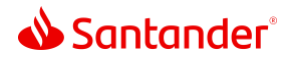

Santander Bank, N.A. is a Member FDIC and a wholly owned subsidiary of Banco Santander, S.A. ©2022 Santander Bank, N.A. All rights reserved. Santander, Santander Bank and the Flame Logo are trademarks of Banco Santander, S.A. or its subsidiaries in the United States or other countries. All other trademarks are the property of their respective owners.